# אפליקציית אסיפת הורים

מדריך להורה

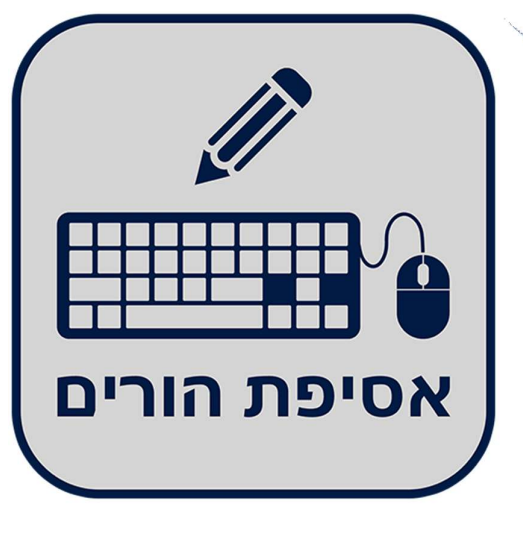

RsiDevOne V 2.0

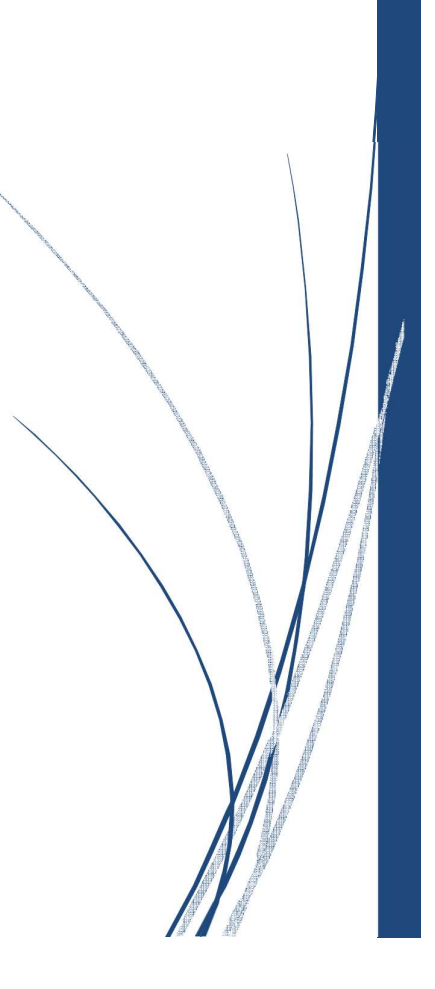

#### 1. הקדמה

אפליקציית אסיפת הורים היא אפליקציה המאפשרת להורים ולמורים לתאם פגישות בצורה מרוכזת ויעילה ל אסיפת הורים / יום הורים המתוכננת בבית הספר. ההורים יכולים לבחור את שעת הפגישה המתאימה להם אצל המורים המלמדים את ילדיהם בבית הספר ולעקוב בזמן האסיפה על התקדמות התור אצל המורה בו נקבעה להם פגישה . המורים יכולים לראות ולעדכן את התקדמות קביעת הפגישות מצד ההורים ולעדכן בזמן האסיפה על קיום פגישה עם ההורים.

#### 2. התקנת האפליקציה

את האפליקציה ניתן להוריד מחנות גוגל לטלפונים מסוג <u>אנדרואיד</u> ומחנות אפל לטלפונים מסוג <u>איפון</u>.

אפליקציה לאנדרואיד ניתן להוריד מ:

https://rsidevone.com/about/android.php

אפליקציה לאיפון ניתן להוריד מ:

https://rsidevone.com/about/iphone.php

כמו כן ניתן לחפש את האפליקציה בחנות בעזרת המילים "אסיפת הורים".

במקרה ואין לך טלפון חכם או/ו אינך יכול להשתמש באפליקציה ניתן להשתמש בקישור:

https://rsidevone.com/about.php

#### 3. מסך פתיחה

בכניסה לאפליקציה תתבקש להזדהות עם הזדהות אחידה של משרד החינוך עם ת.ז. שלך או בעזרת כתובת האימייל שלך . אם החלטת להתחבר עם כתובת המייל וזו הכניסה הראשונית שלך (כתובת האימייל שלך אינה מוכרת למערכת) עליך לבצע רישום קצר שבו תקבל סיסמה ראשונית למערכת.

| מערכת פגישונים אסיפת הורים -<br>מערכת התחברות                               |
|-----------------------------------------------------------------------------|
| כניסה בהזדהות משרד החינוך<br>א<br>להתחברות מהירה למערכת<br>ללא צורך בהרשמה! |
| או                                                                          |
| אימייל:                                                                     |
| הבנס אימייל                                                                 |
| סיסמה (למערכת פגישונים אסיפת הורים):                                        |
| הכנס סיסמה 🚿                                                                |
| זכור אותי                                                                   |
| התחבר הרשמה                                                                 |
| הצטרפות בתי ספר חדשים למערכת                                                |
| תנאי שימוש באתר/אפליקציה                                                    |
| באישור משרד החינוך                                                          |

לאחר הקשה על כפתור "הרשמה" יתקבל המסך הבא:

| הר <b>ש</b> מה             |       |
|----------------------------|-------|
| *כל השדות חובה             |       |
| הורה מורה תלמיד הורה תלמיד | ה הו  |
| . 13                       |       |
| חר בית ספר                 | □ @   |
| :                          | ימייל |
| וכנס אימייל                |       |
| נייד:                      | לפון  |
| וכנס טלפון נייד            |       |
| נפחה:                      | ם מט  |
| כנס שם משפחה               | 2     |
| זהות הורה:                 | עודת  |
| כנס תעודת זהות הורה        | 8     |
| ערכת פגישונים              | תחבו  |
|                            |       |

בחר הורה ומלא את כל השדות, לאחר מכן יש להקיש על כפתור "הרשם."

המערכת תשלח סיסמה קבועה לכתובת האימייל.

לפי הצורך, הקש על "שכחתי סיסמה" לקבלת סיסמת כניסה ראשונית למערכת

לחיצה על "שכחתי סיסמה" תפתח את המסך הבא:

| זונים אסיפת הורים -<br>חתי סיסמה    | מערכת פגיש<br>שכו          |
|-------------------------------------|----------------------------|
| רשמת.                               | מספר ת.ז.:<br>איתו שאיתו 🖬 |
|                                     | אימייל:                    |
|                                     | הכנס אימייל 🖂              |
| אודות מערכת פגישונים<br>ויפוס סיסמה | הרשמה ראשונית              |

לאחר מילוי מספר ת.ז. וכתובת אימייל, המערכת תשלח אימייל עם סיסמה חדשה (לאחר

בדיקה שמספר ת.ז. וכתובת האימייל מוגדרות במערכת).

| יהול אסיפת הורים / יום הורים – מדריך להורה: | מערכת פגישונים לנ                                |
|---------------------------------------------|--------------------------------------------------|
|                                             |                                                  |
|                                             | שלום, של בר ערכון פרטים התנתק 📻 🕋 החולפת בית ספר |
|                                             | בית ספר: בית ספר נסיון                           |
|                                             | עדכון פרטים<br>אימייל:                           |
|                                             | info@rsidevone.com                               |
|                                             | טלפון נייד:                                      |
|                                             | 123-4567890                                      |
|                                             | שם פרטי:                                         |
|                                             | א מל                                             |
|                                             | שם משפחה:                                        |
|                                             | בר &                                             |
|                                             | עדכן שינוי סיסמה                                 |

לחיצה על 🎓 הנמצא בראש המסך מצד ימין יחזיר את המשתמש למסך הפתיחה.

במידה ויש צורך לשנות סיסמה או לעדכן פרטים יש ללחוץ על "עדכון פרטים" שנמצא מצד שמאל

של המסך (לאחר כניסה למערכת)

לחיצה על "שינוי סיסמה" יפתח את המסך הבא :

| בית ספר: בית ספר נסיון |
|------------------------|
| שינוי סיסמה            |
| ה נוכחית:              |
| הכנס סיסמה נוכחית      |
| ה חדשה:                |
| הכנס סיסמה חדשה        |
| על סיסמה חדשה:         |
| חזור על סיסמה חדשה     |

#### 4. תפריט ראשי

לאחר הזדהות לאפליקציה יופיע מסך תפריט ראשי עם האפשרויות השונות אותם ניתן לבחור.

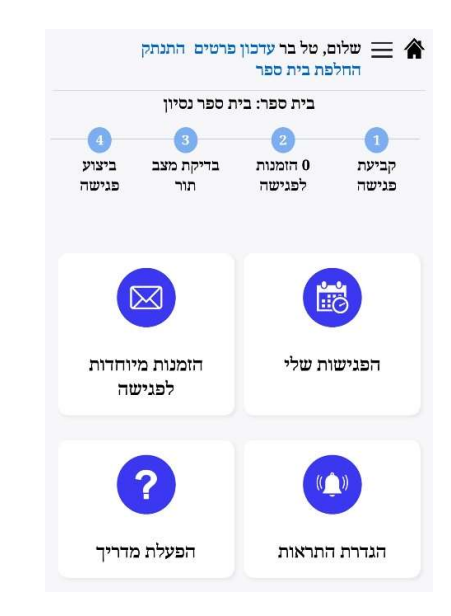

הפגישות שלי – תיאום פגישה עם המורים בבית הספר, מעבר לזום ובדיקת מצב הפגישות של המורה.

הזמנות מיוחדות לפגישה – ניתן לראות את ההזמנות שנשלחו מהמורים לקיום פגישה מסיבה חריגה.

הגדרת התראות – הגדרה האם לקבל התראות מהמערכת או לא.

#### 5. הפגישות שלי

לאחר כניסה לפגישות שלי יופיע המסך הבא בו יוצגו הפגישות שנקבעו על ידי ההורה עם המורים השונים בבית הספר.

|         | הפגישות שלי                        |
|---------|------------------------------------|
| 0       | לחץ על הפגישה לביצוע פעולות נוספות |
|         |                                    |
| 17:00   | 24/01/2022                         |
|         | גל זהבי-חינוך                      |
| ע"י: טל | נתן עודכן                          |
|         |                                    |
| 17:30   | 24/01/2022                         |
|         | דליה רייך-חינוך                    |
| ע"י: טל | מימי עודכן                         |
|         |                                    |
|         | תיאום פגישה חדשה 🕂                 |

לחיצה על הפגישה תציג מסך שבו יהיה אפשר לעבור לזום עם המורה בשעת הפגישה, להעתיק את הקישור לזום בשביל לשלוח למשתתפים נוספים, לצפות במצב התור של המורה.

| זק קישור לזום | לזום 🖸 הער   |
|---------------|--------------|
|               |              |
| זהבי          | מצב תור - גל |
|               |              |

## מערכת פגישונים לניהול אסיפת הורים / יום הורים – מדריך להורה

לתיאום פגישה חדשה עם מורה יש להקיש על כפתור "תיאום פגישה חדשה" לאחר לחיצה על הכפתור יפתח מסך חדש בו ניתן לבחור שם (במידה ויש יותר מילד אחד הלומד בבית הספר), מורה-מקצוע איתו רוצים להיפגש ושעת הפגישה הרצויה .המערכת תציג רק את השעות הפנויות לתיאום פגישה עם המורה שנבחר מרשימת המורים המלמדים את התלמיד . במידה והמורה לא יהיה נוכח ב אסיפת הורים / יום הורים יופיע המורה עם כיתוב "יעדר"

| 24/01/2022 - מחצית א     | אסיפת הורים שנבחרה:   |
|--------------------------|-----------------------|
| טנבחר: נתן               | תלמיד ש               |
| : גילי שמעוני - אנגלית א | מורה - מקצוע שנבחר: 🗙 |
| שעה                      | בחירת                 |
| 17:10 - מקוון            | 17:00 - מקוון         |
| מקוון - 17:30            | 17:20 - מקוון         |
| 17:50 - מקוון            | 17:40 - מקוון         |
| 18:10 - מקוון            | 18:00 - מקוון         |
| 18:30 - מקוון            | 18:20 - מקוון         |
| מקוון - 18:50            | 18:40 - מקוון         |
| בינוול                   | אישור פנישה           |

לאישור תיאום הפגישה יש ללחוץ על "אישור פגישה".

#### 6. בדיקת מצב תור

לפני אסיפת הורים / יום הורים ובזמן אסיפת הורים / יום הורים ניתן לבדוק את לוח הפגישות של המורים איתם ההורה קבע פגישות.

במצב התור ניתן לראות מועדים פנויים לקביעת פגישות ואת המועדים שבהם כבר נקבעו פגישות .

במהלך אסיפת הורים / יום הורים ניתן לראות בלוח הפגישות גם את הפגישות שהתקיימו. על מנת להגיע למסך זה, יש ללחוץ על הפגישה הרצויה ב "פגישות שלי" ועל מצב תור.

|          | בדיקת מצב תור - דליה רייך    |                                                 |                |  |  |
|----------|------------------------------|-------------------------------------------------|----------------|--|--|
|          | ק קישור לזום                 | לזום 🖸 העת                                      |                |  |  |
| כבוצעה - | עוד 53 שניות.<br>פנישה סומנה | מרענן את הדף בי<br>הורה בפגישה - <mark> </mark> | - הפסקה        |  |  |
| מקצוע    | כיתה                         | שמ                                              | שעה            |  |  |
|          |                              |                                                 | 13:00          |  |  |
| חינוך    | 177                          | רועי לוי                                        | 17:00          |  |  |
| חינוך    | 121                          | ציפי ייעוז                                      | 17:10          |  |  |
| חינוך    | 27                           | ציפורה ושתי                                     | 17:20          |  |  |
| חינוך    | 37                           | מימי ייעוז                                      | 17:30          |  |  |
| חינוך    | 17                           | ווקי תתן                                        | 17:40          |  |  |
| חינוך    | 227                          | אליהו בן ברוך                                   | 17:50          |  |  |
|          | π                            | 7807                                            | 18:00          |  |  |
| חינוך    | 30                           | מירה שריר                                       | 18:10          |  |  |
| חינוך    | 287                          | בני בן ברוך                                     | 18:20          |  |  |
| חינוך    | 30                           | חייתי שמרי                                      | 18:30          |  |  |
| חינוך    | 187                          | חמודי אביב                                      | 18:40          |  |  |
| חינוך    | 17                           | יוסי יעקב כהן                                   | 18:50          |  |  |
| חינוך    | r                            | אט ייי                                          | 19:00<br>19:00 |  |  |

## 7. הזמנות מיוחדות לפגישה

בהזמנות מיוחדות לפגישה ניתן לראות את כל ההזמנות שהזינו המורים השונים כבקשות להיפגש עם ההורה מסיבה מיוחדת ב אסיפת הורים / יום הורים ואת שעת הפגישה אם נקבעה (על ידי ההורה או על ידי המורה).

| בית ספר נסיון            | בית ספר:        |
|--------------------------|-----------------|
| הורה לפגישה              | הזמנות          |
| <sup>0</sup> תיאום פגישה | 24/01/2022      |
| סיבת ההזמנהי ציווים      | רעות לוי-אנגלית |
|                          |                 |

על ידי לחיצה על "תיאום פגישה" ניתן לעבור לתיאום שעת הפגישה עם המורה שיזם את ההזמנה.

# 8. הגדרת התראות

במסך הגדרת התראות ניתן להגדיר האם לאפשר לאפליקציה לשלוח התראות

או לא.

| ן פרטים התנתק          | יל בר עדכו<br>בית ספר | שלום, ט<br>זחלפת | "≡   |   |
|------------------------|-----------------------|------------------|------|---|
| בית ספר: בית ספר נסיון |                       |                  |      |   |
| הגדרת התראות           |                       |                  |      |   |
| אימיל                  | התראה                 | כיתה             | שם   |   |
| info@rsidevone.com     | כן                    | 37               | מימי | Ø |
| info@rsidevone.com     | כן                    | 1⊓               | נתן  | Ø |